Velocity@ocbc

Guide to enable "TLS 1.0" in Internet Explorer version 6.0

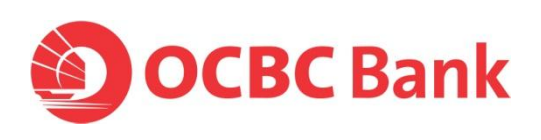

## Internet Explorer 6.0 (difficulty logging into Velocity@ocbc)

1. You will be prompted below error message when you tried to login to Velocity@ocbc if TLS 1.0 is not turned ON.

| C Internet | Explorer cannot display the webpage - Micros | off Internet Explorer provided by OCBC Group |          |
|------------|----------------------------------------------|----------------------------------------------|----------|
| 00         | Inter://bbmy.ocbc.com/balweb/logon_box.htm   | 🗃 🔄 🔀 Live Search                            | P -      |
| ٢          | Internet Explorer cannot display             | the webpage                                  | 6        |
|            | What you can try:                            |                                              |          |
|            | Diagnose Connection Problems                 |                                              |          |
|            | More information                             |                                              |          |
|            |                                              |                                              |          |
|            |                                              |                                              |          |
|            |                                              |                                              |          |
| _          |                                              |                                              |          |
|            |                                              |                                              |          |
|            |                                              |                                              |          |
|            |                                              |                                              |          |
|            |                                              |                                              |          |
|            |                                              |                                              |          |
|            |                                              |                                              | ~        |
| Done       |                                              | 🚱 Internet 🧳 🗧 🗧                             | \$ 95% . |

## To enable 'TLS' on Internet Explorer 6.0

- a) On the browser menu bar, go to "Tools"
- b) Select "Internet Options"
- c) Select "Advanced" and scroll down to "Security"
- d) Uncheck the options "Use SSL 2.0" and "Use SSL 3.0"
- e) Check the options "Use TLS 1.0" (if available), 'Use TLS 1.1' (if available), 'Use TLS 1.2' (if available)

| Internet                                                                                                    | Options ?                                              | × |  |  |
|----------------------------------------------------------------------------------------------------|--------------------------------------------------------|---|--|--|
| General                                                                                                    | Security Privacy Content Connections Programs Advanced | 1 |  |  |
| Settings                                                                                                    |                                                        |   |  |  |
| <ul> <li>Do not save encrypted pages to disk</li> <li>Empty Temporary Internet Files folder when browser is ck</li> <li>Enable DOM Storage</li> <li>Enable Integrated Windows Authentication*</li> <li>Enable memory protection to help mitigate online attacks*</li> <li>Enable native XMLHTTP support</li> <li>Enable SmartScreen Filter</li> <li>Use SSL 2.0</li> <li>Use SSL 2.0</li> <li>Use TLS 1.0</li> <li>Warn about certificate address mismatch*</li> <li>Warn if changing between secure and not secure mode</li> <li>Warn if POST submittal is redirected to a zone that does n</li> </ul> |                                                        |   |  |  |
| ×T-                                                                                                    |                                                        |   |  |  |
| *Takes effect after you restart Internet Explorer                                                                                                    |                                                        |   |  |  |
| Reset Internet Explorer settings Resets Internet Explorer's settings to their default condition. You should only use this if your browser is in an unusable state.                                                                                                    |                                                        |   |  |  |
| Some settings are managed by your system administrator.                                                                                                    |                                                        |   |  |  |
| OK Cancel Apply                                                                                                    |                                                        |   |  |  |

f) Click 'Apply', then "OK"

g) Close Internet Explorer and re-open it to access Velocity@ocbc (<u>https://bbmy.ocbc.com</u>).